## **CONTESTAȚII SUBIECTE**

Candidații înscriși la **Concursul de Admitere Iulie 2025**, după susținerea probei scrise în data **13.07.2025**, pe parcursul a **2 ore**, vor putea depune prin intermediul aplicației de înscriere la concurs, cereri de contestații pe *conținutul întrebărilor sau corectitudinea grilei oficiale de răspuns*.

## Cum se depun cererile?

Candidații care doresc acest lucru, accesează platforma de înscriere și se conectează cu aceleași date cu care s-au conectat și pentru depunerea dosarului de înscriere.

În fereastra de Login se vor completa adresa de e-mail și parola.

|                   | 완 Login            |                    |   |
|-------------------|--------------------|--------------------|---|
| Adresa de E-mail: | andreea @yahoo.com |                    |   |
| Parola:           | Andreea#2020       |                    | Ø |
|                   | Intră in cont      | Probleme cu contul |   |
|                   |                    |                    |   |

- și se va accesa butonul.
- se va deschide pagina pe care toți candidații o cunosc deja, dar care va conține și opțiunea Contestații Subiecte;

| Aplicații | Educație Doci      | umente Scanate   | Contestatii Subiecte                          |                   |          |                  |               |
|-----------|--------------------|------------------|-----------------------------------------------|-------------------|----------|------------------|---------------|
|           |                    |                  |                                               |                   |          | 🖹 Fișa Înscriere | E Legitimație |
|           | Sesiune:           | Universitatea de | Medicină și Farmacie "Carol Davila" București |                   |          |                  |               |
|           | Facultate:         | Farmacie         |                                               |                   |          |                  |               |
|           | Program de studiu: | Farmacie         |                                               | Proba la alegere: | ANATOMIE |                  |               |
|           | Nr. Legitimatie:   |                  | Medie BAC:                                    |                   |          |                  |               |
|           |                    |                  |                                               |                   |          |                  |               |

Atenție!!! Această opțiune va fi activă, conform Regulamentului de Admitere, doar pentru cele două ore alocate perioadei de contestații, care vor fi anunțate pe site-ul <u>www.umfcd.ro</u>.

 la accesarea opțiunii Contestații subiecte se va deschide pagina în care veți putea selecta varianta de caiet de concurs pe care ați avut-o în examen, dintre variantele afișate.

| Aplicații | Educație | Documente Scanate | Contestatii Subiecte |                                 |
|-----------|----------|-------------------|----------------------|---------------------------------|
| Varianta  | caiet    | _                 |                      |                                 |
|           |          |                   |                      | Nu ati contestat niciun subiect |
|           |          |                   |                      | + Adauga                        |

Vom avea situațiile:

- pentru Facultățile de Medicină și de Stomatologie sunt 8 variante de caiete, (1-4) fiind pentru proba obligatorie – Antomie și proba opțională – Chimie și (5-8) fiind pentru proba obligatorie – Anatomie și proba opțională – Fizică;
- pentru Facultatea de Farmacie sunt 8 variante de caiete, (1-4) fiind pentru proba obligatorie Chimie organică și proba opțională Biologie vegetală și (5-8) fiind pentru proba obligatorie Chimie organică și proba opțională Anatomia și fiziologia omului;

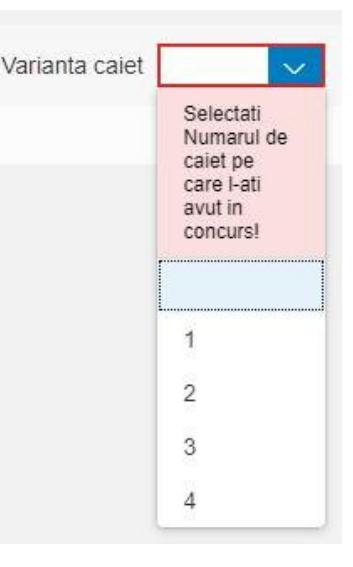

- pentru Facultatea de Moaşe şi Asistenţă Medicală sunt variantele (1-4)
   deoarece avem doar proba obligatorie *Biologie*.
- proba opțională a fiecărui candidat va determina numerele caietelor afișate.
- candidatul selectează varianta de caiet (numărul) pe care a avut-o la examen și apasă butonul Adaugă:

| Varianta caiet | 2 ~ |                                 |
|----------------|-----|---------------------------------|
|                |     | Nu ati contestat niciun subiect |
|                | 2   | + Adauga                        |
|                | 3   |                                 |
|                | 4   |                                 |

 se va deschide pagina următoare în care candidatul, își va alege proba (obligatorie sau la alegere) pentru care vrea să conteste una sau mai multe întrebări, va completa numărul întrebării contestate și descrierea contestatiei, va salva

| Contestatii Subiecte    |                                                            |
|-------------------------|------------------------------------------------------------|
|                         |                                                            |
| Varianta caiet:*        | 2                                                          |
| Proba contestata:       | Probă Obligatorie (BIOLOGIE)     Probă la alegere (CHIMIE) |
| Subject contestat:*     | Interval Subjecte: 1 - 60                                  |
| Descriere contestatie:* |                                                            |
|                         |                                                            |
|                         |                                                            |
|                         | ✓ Salveaza × Renunta                                       |

## și va reveni la pagina anterioară.

| Varianta caiet 2 $\checkmark$ |          |
|-------------------------------|----------|
| BIOLOGIE - 25<br>vcfbzcvbnvn  |          |
|                               | + Adauga |

 dacă dorește să mai conteste și alte întrebări apăsă Adaugă și reia procesul.

| Varianta calet: *<br>Proba contestata: | 2 Probă Obligatorie (BIOLOGIE)  • Probă la alegere (CHIMIE) |
|----------------------------------------|-------------------------------------------------------------|
| Subject contestat:*                    | 68                                                          |
| Descriere contestatie: *               | admitere 2022                                               |
|                                        |                                                             |
|                                        | ✓ Salveaza X Renunta                                        |

după salvare se va afişa următoarea pagină:

| Varianta caiet 2                            | 🗎 Vizualizează cererea 🛛 🗎 Incarcă si trimite cerere |
|---------------------------------------------|------------------------------------------------------|
| BIOLOGIE - 25<br>vcfbzcvbnvn                | ð                                                    |
| CHIMIE - 68<br>admitere 2022<br>CHIMIE - 75 |                                                      |
| admitere 2022                               |                                                      |
|                                             | + Adauga                                             |

- dacă se dorește modificarea descrierii unei întrebări contestate se accesează creionul din dreptul acesteia;
- după finalizarea contestatiei se apasă butonul Vizualizeaza cererea.

| Varianta caiet 2 🗸           | 🗎 Vizualizează cererea | Incarcă și trimite cerere |
|------------------------------|------------------------|---------------------------|
| BIOLOGIE - 25<br>vcfbzcvbnvn |                        | ı                         |
| CHIMIE - 68<br>admitere 2022 |                        | Ĩ                         |
| CHIMIE - 75<br>admitere 2022 |                        | Ĩ                         |
|                              | + Adauga               |                           |

| 1 11                     | UNIVERSI<br>"CA                                                 | TATEA DE MEDICINĂ ȘI FARMACIE<br>ROL DAVILA" din BUCUREȘTI                                                                                           |
|--------------------------|-----------------------------------------------------------------|----------------------------------------------------------------------------------------------------|
| <u> </u>                 | Facultatea d                                                    | e Moașe și Asistență Medicală - 4 ani                                                                                                    |
|                          |                                                                 | Nr. înregistrare                                                                                                    |
|                          | CONTESTAȚIE                                                     | E PRIVIND CONȚINUTUL SUBIECTELOR ȘI<br>CTITUDINEA GRILEI DE RĂSPUNS                                                                                  |
|                          | DO                                                              | MNULE/DOAMNĂ DECAN,                                                                                                    |
|                          | Subsemnatul/a                                                   | nr. legitimatie concurs candidat la Concursul de Admitere Iulie                                                                                      |
| Universitat<br>programul | ta de Medicină și Farmacie *<br>de studii Asistență Medicală Ge | Carol Davila" din București, Facultatea de Moașe și Asistență Medicală<br>enerală, proba la alegere CHIMIE, varianta de concurs nr. 2, întrebarea co |
| Pro                      | ba Obligatorie: BIOLOGI                                         | E                                                                                                    |
| Nr. Crt.                 | Nr. intrebárii                                                  | Descriere contestație                                                                                                    |
| 1                        | 2                                                               | 5 vcfbzcvbnvn                                                                                                    |
| Pro                      | oa Optionala: CHIMIE                                            |                                                                                                    |
| Nr. Crt.                 | Nr. intrebárii                                                  | Descriere contestatie                                                                                                    |
| -                        | 6/                                                              | 8 admitere 2022                                                                                                    |
|                          | 7                                                               | 5 admitere 2022                                                                                                    |
|                          |                                                                 |                                                                                                    |
|                          |                                                                 |                                                                                                    |

- dacă contestatia este corect formulată se apasă butonul Incarcă și trimite cerere;

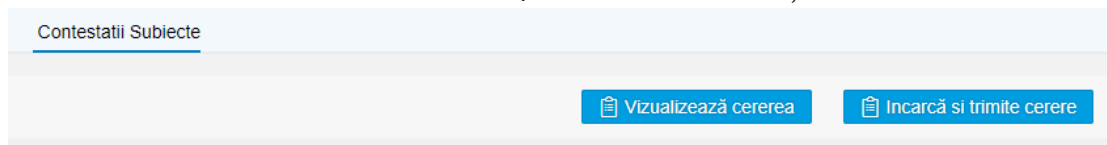

 după transmiterea cererii, candidatul primeste mesajul cu numărul de înregistrare a cererii și un e-mail cu acest numar de înregistrare și cu cererea.

|   | Incarcă și trimite cerere                                                                                                    |
|---|----------------------------------------------------------------------------------------------------|
| C | ererea dumneavoastră privind contestația pentru conținutul subiectelor și corectitudinea grilei oficiale de răspuns a fost înregistrată cu Nr. 3/04-07-2022, ora 09:10. |
|   | ок                                                                                                    |
|   |                                                                                                    |

ATENȚIE!!! Se poate depune o singură cerere de contestații!